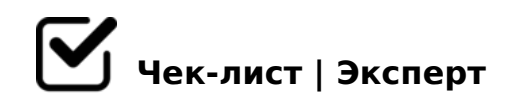

# Interaction elements

## 1. Input(ввод)

## 1.1 Enter your full name

Необходимо ввести Имя и Фамилию и Отчество. При нажатии на место ввода текста, выскакивает красная рамка означает что вы взаимодействете с данной ячейкой

### 1.2 Aspend a text and press keyboard tab

Непонятно

## 1.3 What is inside the text box

Внутри текст бокса присудствует свободное место + когда нажимаешь на текст бокс выскакивает линия белая или черная смотря на каком устройстве ты сидиш что означает что оно готово вводить то что ты напечатаешь + после ввода текста будет в текст боксе отображаться сам текст + при взаимодействии текст бокса границы текст бокса обводяться красным цветом

#### 1.4 Clear the text

Если удалить текст шблаона с текст бокса то будет пусто и будет написано в текст боксе Enter что означает вводите(ввести текст).

## 1.5 Confirm Edit field is disabled

Вкладка с закрытым текст боксом, которая горит серым цветом которая не позваляет ничего вводить и никак не получиться взаимодействоватт с ней

## 1.6 Confirm that the text is read only

Убедиться что текст находящися в текст боксе нельзя изменять, но при этом границы текст боксы при попытки взаимодействия с ней будут гореть красныи цветом.

## 2. Button

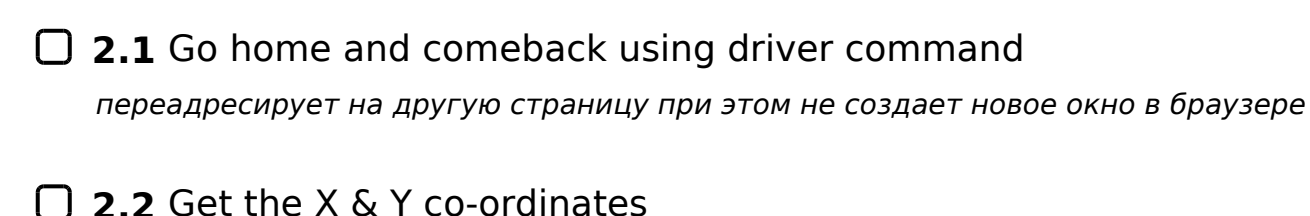

Пусто не работает действий нет

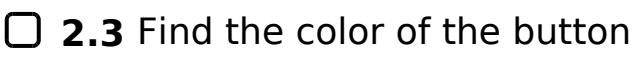

Цвет вроде бы фиолетовый но при нажатии на кнопку ничего не происходит пусто

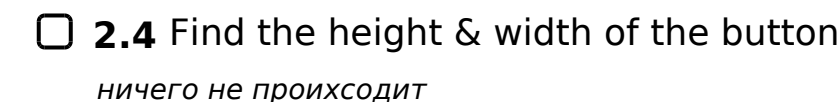

## 2.5 Confirm button is disabled

удостовериться что нельзя вводить кнопка не должна позволить вводить текст и горит красное окно

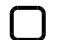

#### 2.6 Click and Hold Button

При клике удерживании кнопки оно меняет текст кнопки

## 3. Select

#### 3.1 Select the apple using visible text

В окошке есть меню кнопок в котором можно выбирать ее название кнопки которое тебе надо выбрать после чего выскачет под окошком для ввода зеленая кнопка что вы выбрали допустим яблоко

#### 3.2 Select your super hero's

Тоже самое что и в предыдущем токо с темой супер героями тоже выбираешь среди кнопок нужное тебе после клика и выбора выскакивает зеленая кнопка что вы выбрали героя

3.3 Select the last programming language and print all the options при выборе языка среди меню после нажатия зеленая кнопка которая писала что вы выбрали героя вашего вместо вашего героя заменяеться на компьютерный язык

**3.4** Select India using value & print the selected value При выборе кнопки зеленачя кнопка то вы выбрали не выскакивает

## 4. Alert

#### **4.1** Accept the Alert

Дефолтный алерт всплывающее окно с текстом ! Hey welcome to let code

### **4.2** Dismiss the Alert & print the alert text

вспылвающее окно токо с подтверждением с выбором кнопки ок или отмена

## **4.3** Type your name & accept

Prompt алерт когда всплывающие окно требует ввести ваше значение в нашем случае нужно ввести имя после ввода и потверждения вы увидите что ваше имя будет гореть под кнопкой которую вы жали в оранжевом окошке

## **4.4** Sweet alert

после нажатие кнопки выскакивает большой текст по центру экрана и задним фоном серый жкран

Скрины чек листов

Создано с помощью онлайн сервиса Чек-лист | Эксперт: https://checklists.expert

как это убрать?